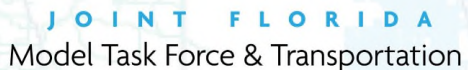

Data and Analytics Workshop

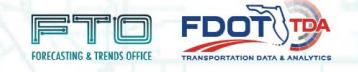

# Florida Statewide Model Strategic Intermodal System

(FLSWM) – (SIS) Prioritization and Integration

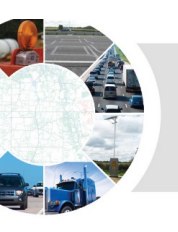

## **FLSWM – SIS Prioritization and Integration**

## **Support SIS Work Program Process**

- Additional information for the SIS project ranking process
  - Measures of Effectiveness (MOE) Reporting
- Add travel demand estimates to SIS Work Program projects
  - Plots of Network Differences
  - Plots of Model Volumes
- Analyze project phasing
  - Definition of project phasing

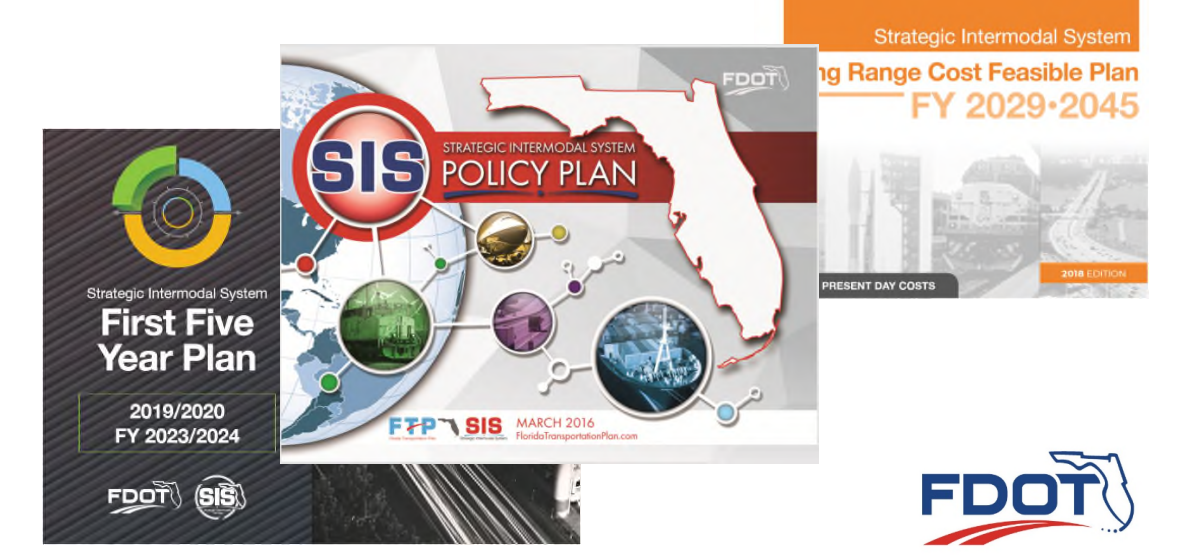

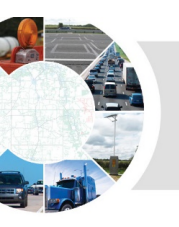

#### **Data Sources:**

- Florida Statewide Model Master Network (Cube format)
  - Network used for statewide traffic forecasts
  - TrueShape shapefile
- Strategic Intermodal System Plans and Project Shapefiles
  - Inventory of SIS facilities and future year plans
- Roadway Characteristics Inventory (RCI)
  - Maintained inventory of all State and Federal roadway Systems

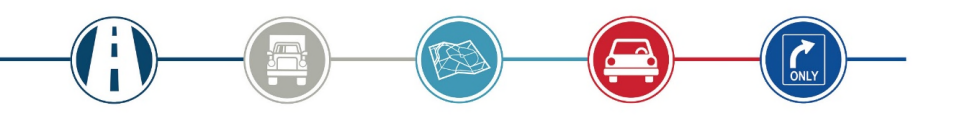

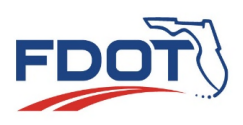

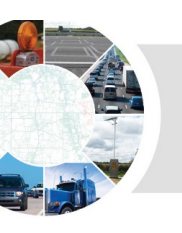

- Florida Statewide Model Master Network
  - ~15,900 links in FLSWM with SIS / RCI reference
  - ~12,340 directional miles for SIS network represented

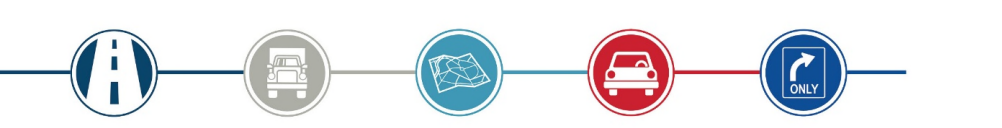

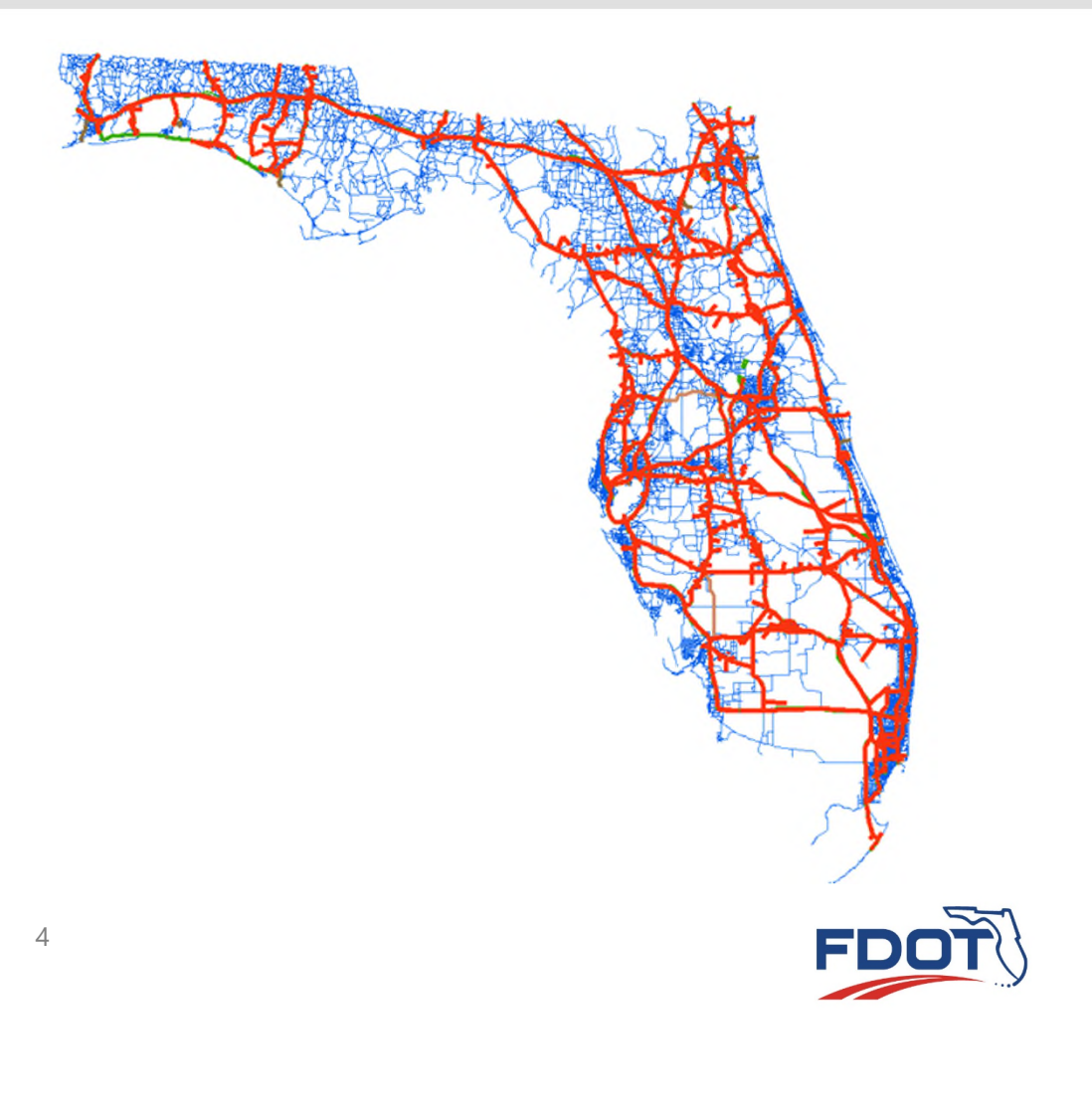

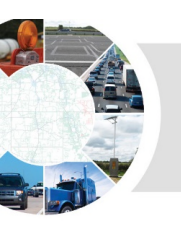

- Strategic Intermodal System Shapefile
  - ~4,150 links with RCI reference
  - ~7,990 centerline miles identified as SIS facilities

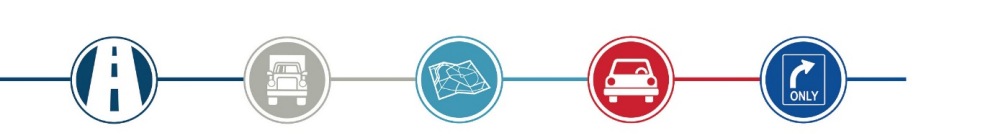

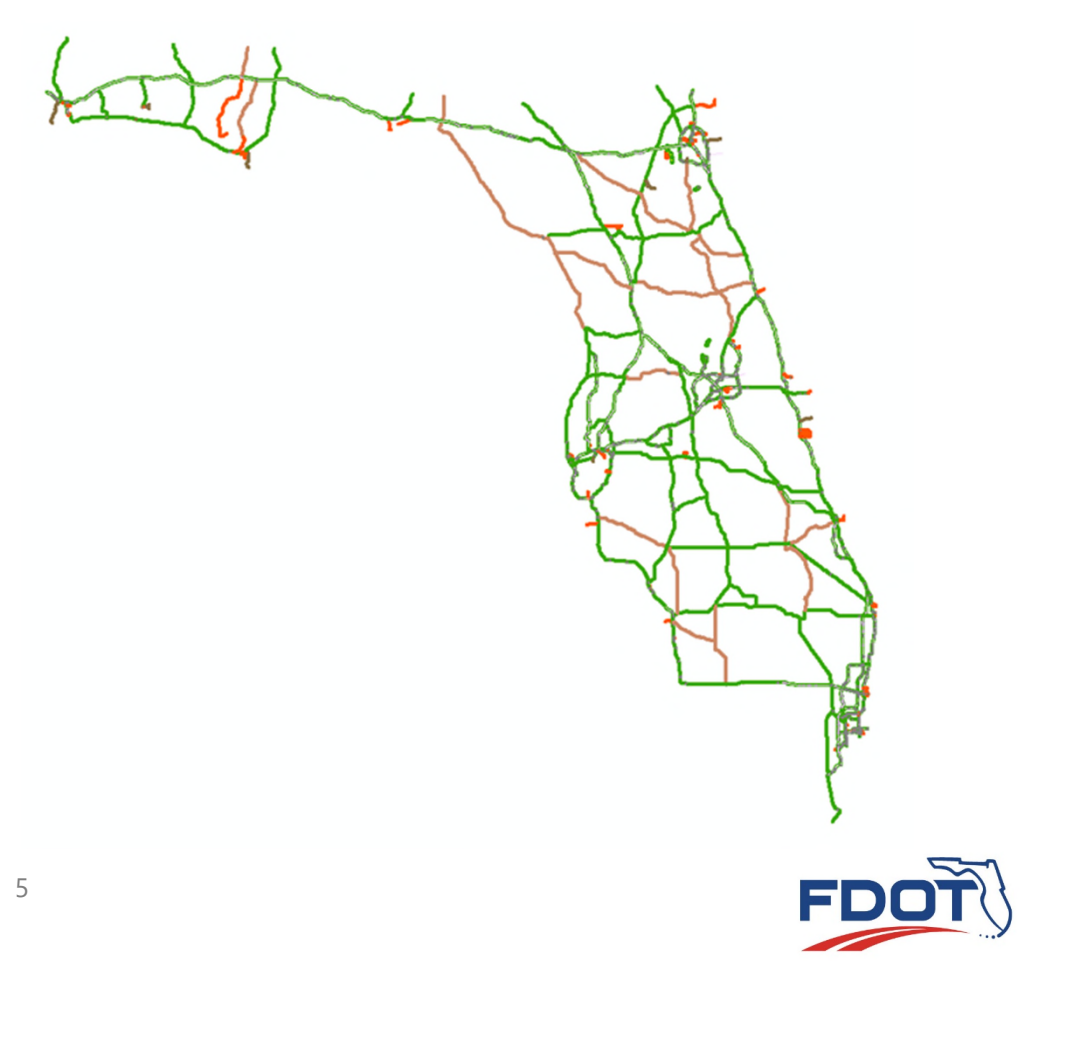

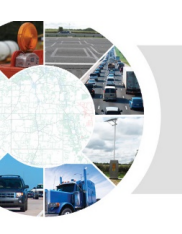

- Roadway Characteristics Inventory (RCI)
  - ~15,700 Roadway Segmental Routes with mile measurements
  - ~40,700 Centerline miles (except freeways and tollways with dual-lines represented)
  - ~7,820 Centerline miles identified in RCI as SIS facilities

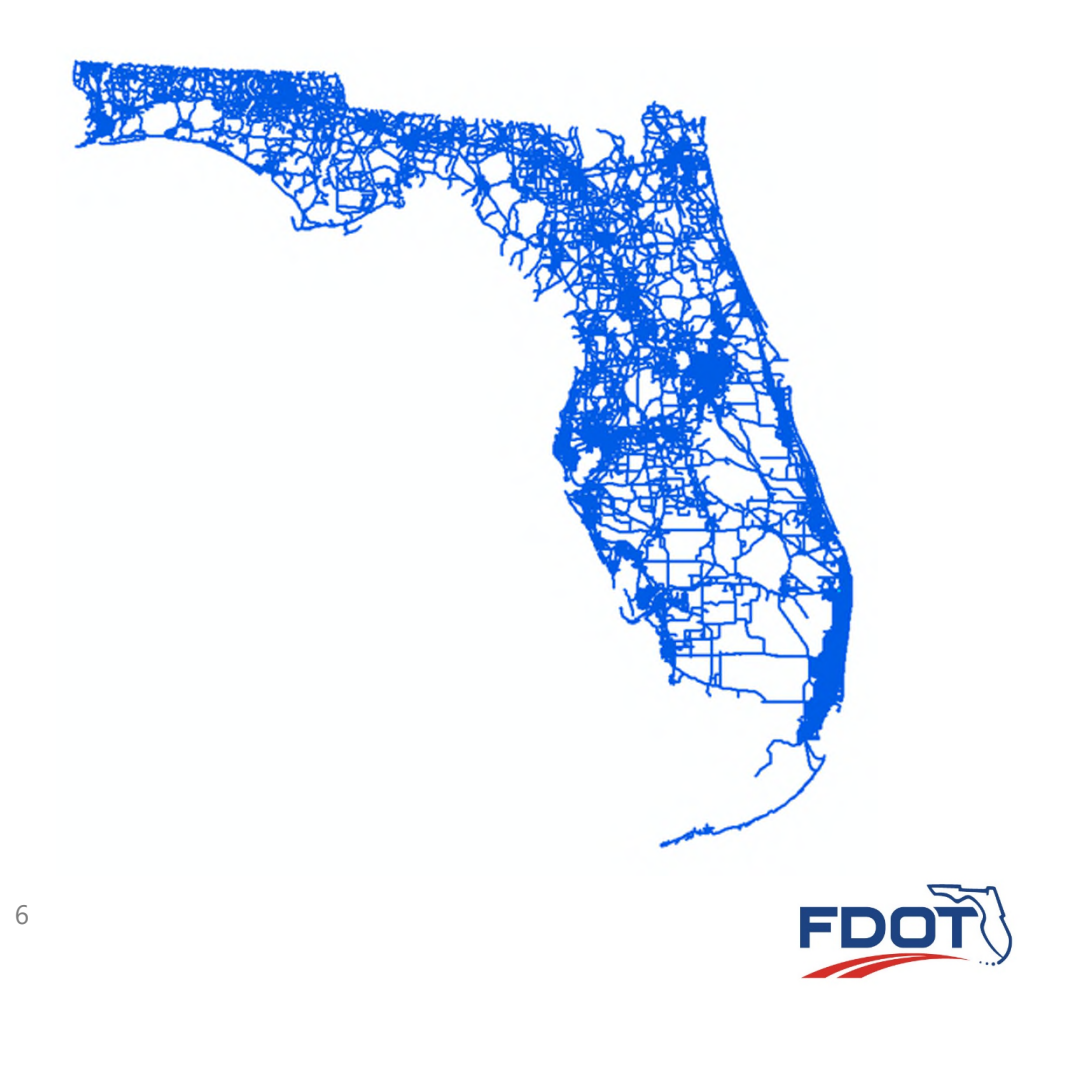

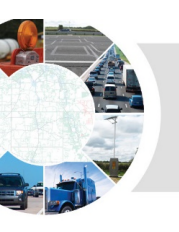

## **FLSWM – SIS Prioritization and Integration**

#### Methodology to Apply the FLSWM for SIS Work Program Analyses

- First Approach
  - Linking the RCI with FLSWM network links
    - Match the FLSWM network links to the RCI shapefile/database using the "Roadway ID"
    - Hard to verify all links and Route IDs

#### Second Approach

- Create a new FLSWM network from the RCI GIS/database files
  - Use existing data source for modeling purposes
  - Add additional minor roadways without attribution in RCI
  - Add/adjust centroids and connectors from existing FLSWM network
- RCI = data source is extensive and updated regularly

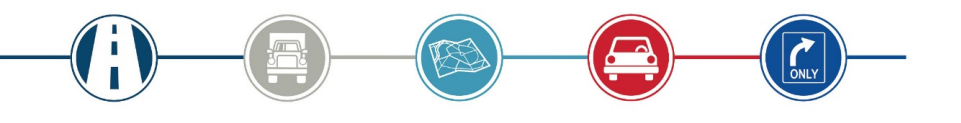

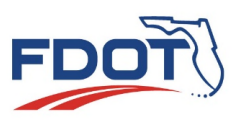

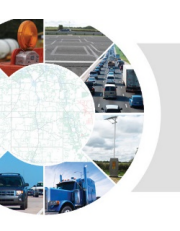

### **FLSWM – SIS Prioritization and Integration**

#### **Role and Use of FLSWM**

- Provide Performance Comparison of System Networks or Projects
  - Base year network
  - Base year and future year SE data
  - A list of SIS projects
- Performance Measures Based on Model Runs
  - Single project run
  - A group of projects run
- Analysis of Travel Characteristics and Modes
  - Identify modes other than highway if necessary (airport, seaport, military, industrial warehouse)

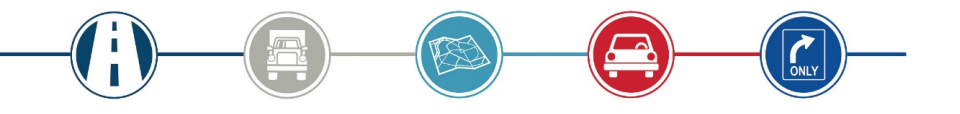

|                                               |                                    |                   |                | Table 1a: Total Pe | pulation           |                                   |                                                                                                    |               |                  |                    |                     |                     |
|-----------------------------------------------|------------------------------------|-------------------|----------------|--------------------|--------------------|-----------------------------------|----------------------------------------------------------------------------------------------------|---------------|------------------|--------------------|---------------------|---------------------|
|                                               |                                    |                   |                | Con                | noty               | 2015 Base<br>Trad                 | 2015 Base CS                                                                                                    | 2023 EC 40    | 5E 2013 EC 4     | 5 SE 2040          | CA 45 SE            | ы                   |
| Table I: Generation Statistics by County      |                                    |                   |                | Hillsborough       |                    | 1,295,315                         | 1,295,315                                                                                                    | 1,815,9       | 64 2,000         | 5,245              | 2,006,245           |                     |
| Table 1a: Total Population                    |                                    |                   |                | Pinellas           |                    | 942,778                           | 942,778 980,440                                                                                                    |               | 40 1,030         | .000               | 0 1.030,000         |                     |
| Table 1a. Total Population                    |                                    |                   |                | Pasco              |                    | 483,997                           | 483.997 916,400                                                                                                    |               | 00 795           | 246                | 1 795,001           |                     |
| Table Ib: Total Dwelling Units                |                                    |                   |                | Hemando            |                    | 176,819                           | 176,819 262,400                                                                                                    |               | .00 269          | 600                | 269,600             |                     |
| Table 1c: Total Households                    |                                    |                   |                | Citrus             |                    | 141,501                           | 1 141,501 191,504                                                                                                    |               | 04 156           | 000                | 10 186,000          |                     |
| Table 1d: Total Employment                    |                                    |                   |                | Manatee Segment    |                    | 3,040,410                         | 3,040,410                                                                                                    | 4,100,1       | 25 25            | ,840               | 4,280,840           | +                   |
| Table II: Productions & Attractions by County |                                    |                   |                | Regional Total     |                    | 3,054,858                         | 3,054,858                                                                                                    | 4,192,4       | 33 4,31          | ,571               | 1 4,312,571         |                     |
| Table                                         | 2a: Total Productions              |                   |                | Table 1b: Total Dw | elling Units       |                                   |                                                                                                    | 1             | -                | _                  |                     | _                   |
| Table 2b: Total Attractions                   |                                    |                   |                | Cor                | mty                | 2015 Bate<br>Trad                 | 2015 Bate CS                                                                                                    | 2023 EC 48    | SE 2023 EC 4     | 5 SE 2040          | SE 2040 CA 45 SE 20 |                     |
| Table 2c: Total Productions Inside USA/Urban  |                                    |                   |                | Hillsborough       |                    | 562,012                           | 562,012                                                                                                    | 790,5         | 43 856           | 322                | 856,322             |                     |
| Table 2d: Total Attractions Inside USA/Urban  |                                    |                   |                | Pinellas<br>Pasco  |                    | 509,394                           | 509,394                                                                                                    | 539.7         | 55 561           | 561,108 561,1      |                     | -                   |
| Table 2a: Total Productions Outside US A/Urba |                                    |                   |                | TMA                |                    | 1,308,226                         | 6 1,308,226 1,765,9                                                                                                    |               | 53 1,789         | 1,789,839 1,789,83 |                     | -                   |
| Table 2e. Total Floddenblis Ottiside USA/Ofba |                                    |                   |                | Harmando           |                    | 25 220                            | 85,33                                                                                                    |               | 126,110 124      |                    | 4,973 124,973       |                     |
| Table                                         | Table 5a: Highway Overall Unweight | ed Volume over G  | apacity Ratios |                    |                    |                                   | 78,556                                                                                                    | 104.3         | 07 101           | ,552               | 101,552             | -                   |
| Table III: Hig.                               | County                             | 2015 Base<br>Trad | 2015 Base CS   | S 2023 EC 40 SE    | 2023 EC 45 SE      | 2040 CA 45 SE                     | 5,995                                                                                                    | 12.5          | 88 13            | 588                | 12,588              |                     |
| Table                                         | Hillshorough                       | 0.58              | 0.5            | 18 0.79            | 0.82               | 0.75                              | 1,478,107                                                                                                    | 2,008,9       | 58 2,028         | ,952               | 2,028,952           | -                   |
| Table                                         | Pinellas                           | 0.54              | 0.5            | 64 0.59            | 0.59               | 0.59                              | 2                                                                                                    |               |                  |                    |                     |                     |
| Table                                         | Pasco                              | 0.49              | 0.4            | 0.77               | 0.67               | 0.59                              | 2015 Base CS                                                                                                    | 2023 EC 40    | SE 2023 EC 4     | 5 SE 2040          | CA 45 SE            | 20                  |
| Table                                         | TMA                                | 0.55              | 0.5            | 5 0.71             | Table fir: Highway | Votice Daily Total                | Bears of Delay In                                                                                                    | County and Fo | arility Type     |                    |                     |                     |
| Table                                         | Citrus                             | 0.40              | 0.4            | 10 0.58            | County             |                                   | True                                                                                                    | 101/2 0       | Cil New CS 3     | A11 EC 40 5        | E 1013 EC           |                     |
| Table                                         | District 7 Total                   | 0.54              | 0.5            | 54 0.65            | Constant Constant  |                                   |                                                                                                    | Ded 1         | and an other law |                    |                     |                     |
| Table                                         | Manatee Segment                    | 0.43              | 0.4            | 13 0.75            | 1                  | Divided Arteria                   | Particula -                                                                                                    | 67.837        | 56,854           | 219,725            | ) 25                | 12,41               |
| Table                                         | Regional Total                     | 0.54              | 0.5            | 54 0.65            | Withourst          | Understated Arter<br>Culdentary   | mala                                                                                                    | 15,947        | 21,291           | 48,153             | 3 47                | 72,94               |
| Table                                         | Table 5h: Highway Volume over Can  | acity Ratios Weis | hted by VMT    |                    | transcalle         | This-Way Ficil<br>Range           | be .                                                                                                    | 3.015         | 11.043           | 7,378              |                     | 44,71               |
| Table                                         | County                             | 2015 Base<br>Trad | 2015 Base CS   | S 2023 EC 40 SE    |                    | HOV Tentities                     |                                                                                                    | -             | A 1167           | 10.00              |                     | 0.2                 |
|                                               |                                    |                   |                |                    | Hilbberough        | All Escilmen                      |                                                                                                    | 169,983       | 180,172          | 699,906            | 1,1                 | 71,7                |
|                                               | Hillsborough                       | 0.72              | 0.7            | 12 0.94            |                    | Divided Arteria                   | in the second second se | 31,134        | 50,870           | 75,653             | 1 7                 | 3,3                 |
|                                               | Pinellas                           | 0.68              | 0.6            | 58 0.74            |                    | Collectors                        | alla                                                                                                    | 3.037         | 1,329            | 3,9(0              | 4                   | 5.03                |
|                                               | Pasco                              | 0.63              | 0.6            | 53 0.91            | Parta              | Chie-Way Fecili<br>Ramo           | ties                                                                                                    | 947           | 925              | 2,438              | 1                   | 2.5                 |
|                                               | TMA                                | 0.70              | 0.7            | 0.85               |                    | HOV Facilitation                  |                                                                                                    | -             |                  | 16 AP              | -                   | -                   |
|                                               | Citrus                             | 0.33              | 0.4            | 15 0.53            | Tinella            | All Facilities                    |                                                                                                    | 64,826        | et.e             | 117,450            | 11                  | 17,3                |
|                                               | District 7 Total                   | 0.68              | 0.0            | 58 0.80            |                    | Devided America                   | apresonarys<br>Is                                                                                                    | 4,597         | 4,350            | 28,661             |                     | 12.29               |
|                                               | Manatee Segment                    | 0.74              | 0.7            | 1.02               |                    | Collectors                        | oAb                                                                                                    | 4,588         | 4,534            | 39,590             | 1 1                 | 14.2                |
|                                               | Regional Total                     | 0.68              | 0.6            | 58 0.80            | Pace               | Ous-Way Facili                    | tym                                                                                                    | 5             |                  | 36                 |                     |                     |
|                                               | Table Sc: Highway Volume over Cana | city Ratios Weig  | hted by VHT    |                    | 1                  | HOV Farihum                       |                                                                                                    | -             |                  | 13,443             | -                   | 2                   |
|                                               | County                             | 2015 Base<br>Trad | 2015 Base CS   | -                  | Trav               | All Facilities                    | -                                                                                                    | 25,297        | 25,037           | 203,70             | 1 17                | - <u>1.7</u><br>9(A |
|                                               |                                    |                   |                | 5 2023 EC 40 SE    |                    | Freminys and E<br>Desided Arteria | aperony.                                                                                                    | 44,534        | 41,40E           | 223,472            | 27                  | 72,09               |
|                                               | Hillshorough                       | 0.75              | 0.7            | 4 0.95             |                    | Unitivitial Arts                  | nah                                                                                                    | 23,031        | 23,687           | 94.715             | 0                   | DE.31               |
|                                               | Pinellas                           | 0.69              | 0.6            | 59 0.77            | TMA                | Oue-Way Facili                    | iie:                                                                                                    | 3,914         | 1,911            | 9,853              | 1 1                 | 17.3                |
|                                               | Pasco                              | 0.64              | 0.6            | 54 1.02            |                    | Range<br>HOV Facilities           |                                                                                                    | 13,072        | 12,781           | 48,000             | -                   | 52.51               |
|                                               | TMA                                | 0.72              | 0.7            | 0.95               | TMA                | Job Features                      |                                                                                                    | 16,415        | 6,424            | 71,10              | 1 0                 | 10.00               |
|                                               | Hernando                           | 0.53              | 0.5            | 0.75               |                    |                                   |                                                                                                    |               |                  |                    |                     | -                   |
|                                               | District 7 Total                   | 0.48              | 0.4            | 59 0.92            | 1.04               | 0.9                               | 4                                                                                                    |               |                  |                    | 5                   | 7                   |
|                                               | Manatee Segment                    | 0.79              | 0.7            | 79 1.17            | 1.18               | 1.10                              | 5                                                                                                    |               |                  |                    | <b></b>             |                     |

0.93

4,166,70-

4,192,43

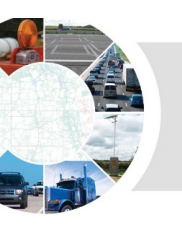

## **FLSWM – SIS Prioritization and Integration - Next Steps**

Create an automated process to develop an SIS network from RCI information

- Accuracy and consistency
  - Networks and shapes
  - Roadway characteristics and features
  - Data sources

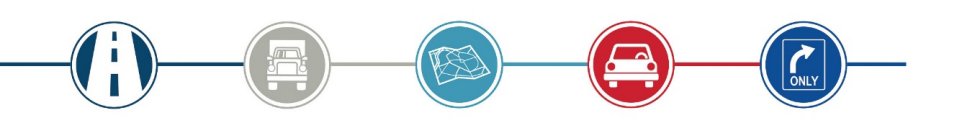

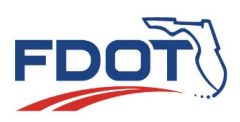

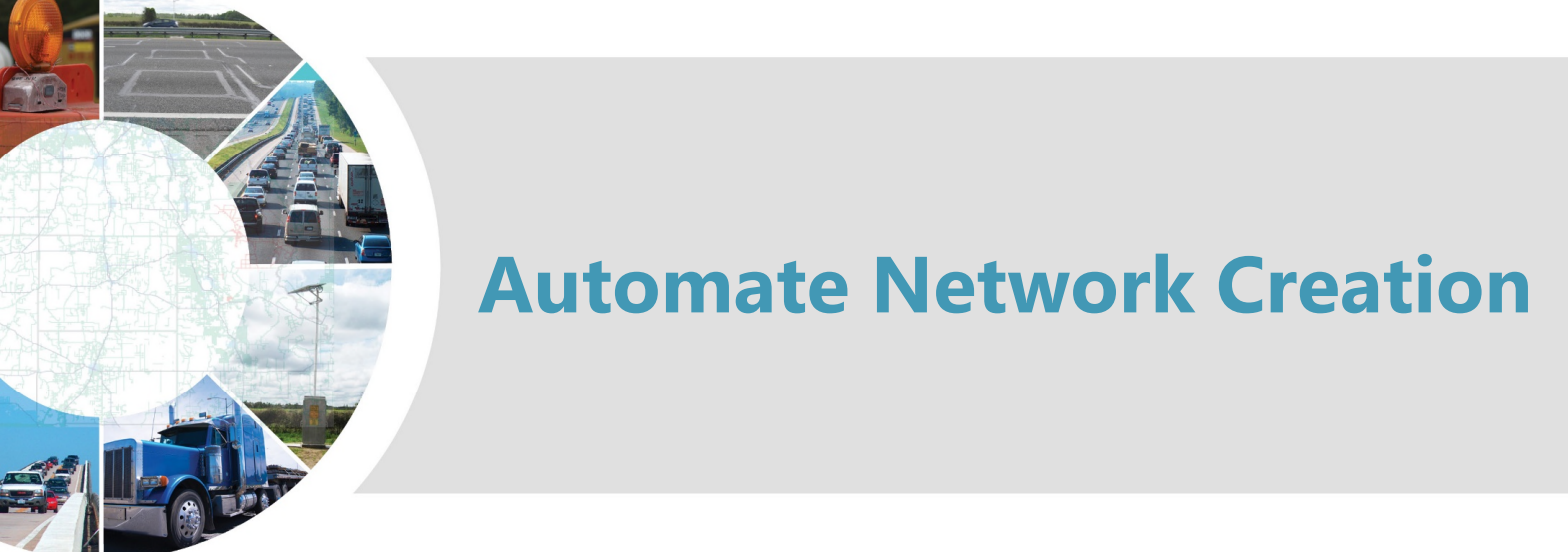

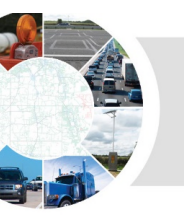

### **RCI Conversion Synopsis**

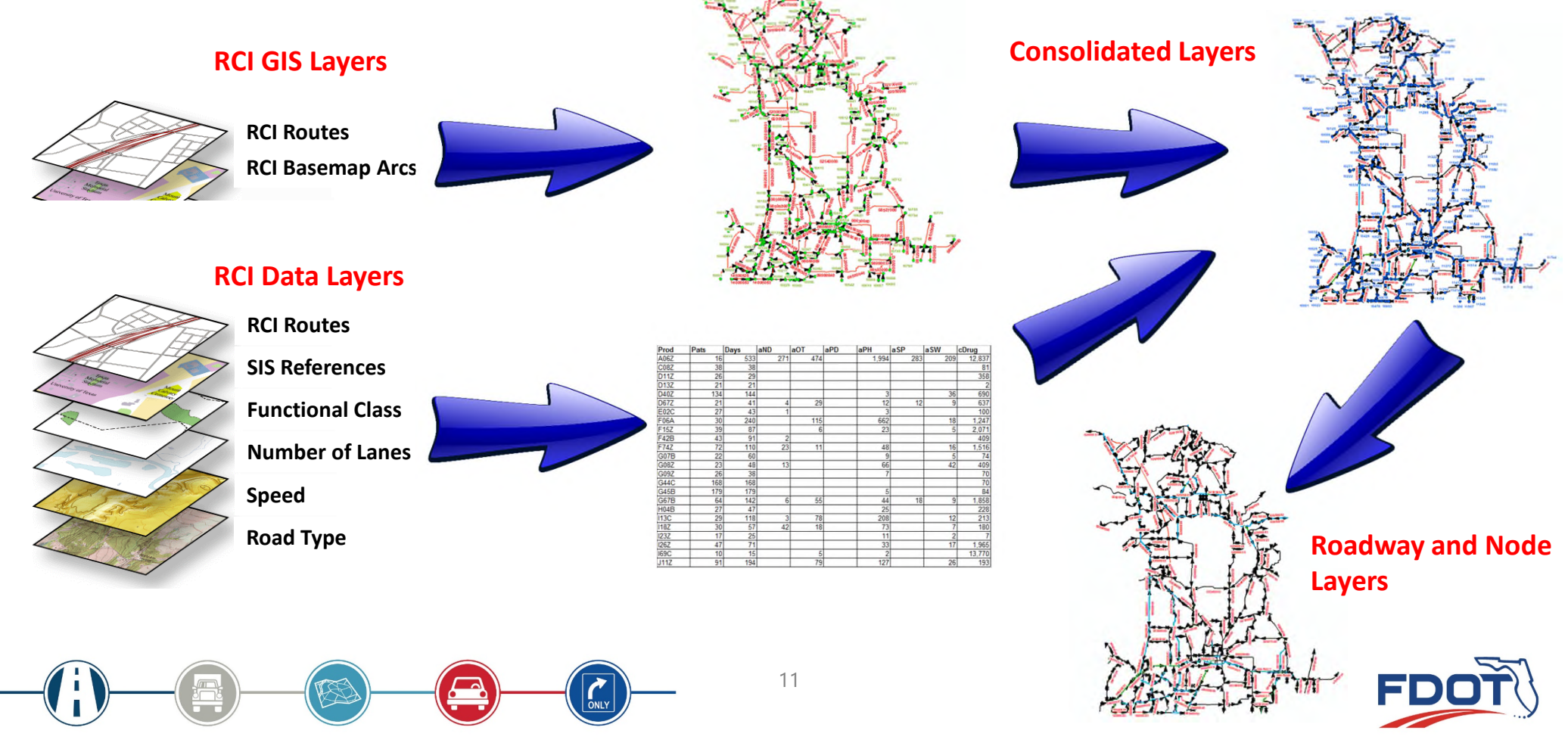

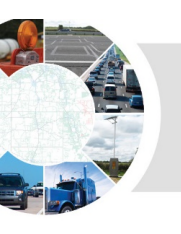

 Tools to convert RCI attribute layers to a combined GIS layer ready to use as a Cube Network

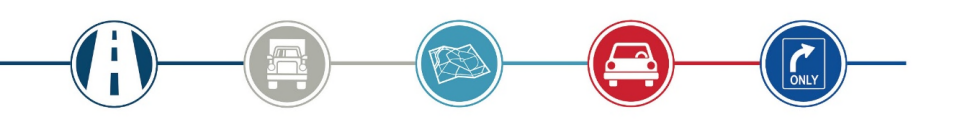

#### RCI\_Cube\_Convert

- O1 Select RCI BaseMap Arcs
- 2 O2 Create RCI Arc Nodes
- ¤ 03 Route 800 Series to Route
- Ҏ 04 Create RCI Arc Events
- 05a Update\_Capture 800 RCI Arc Events
- 📴 06 Capture RCI Attribute events
- 900 Reverse 800 RCI Arc Events TYPE=1 & 0
- O7a Reverse 800 RCI Arc Events TYPE=1 & 0
- 蹄 08 Manipulate RCI Layer
- 🔤 09 Create RCI Attribute Nodes
- P 09a Node Check
- I0 Create RCI Nodes on Layer
- 🔤 10a Update Connectors
- Iob Update Connectors

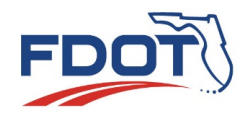

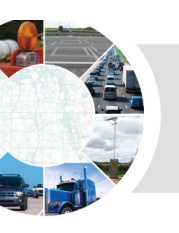

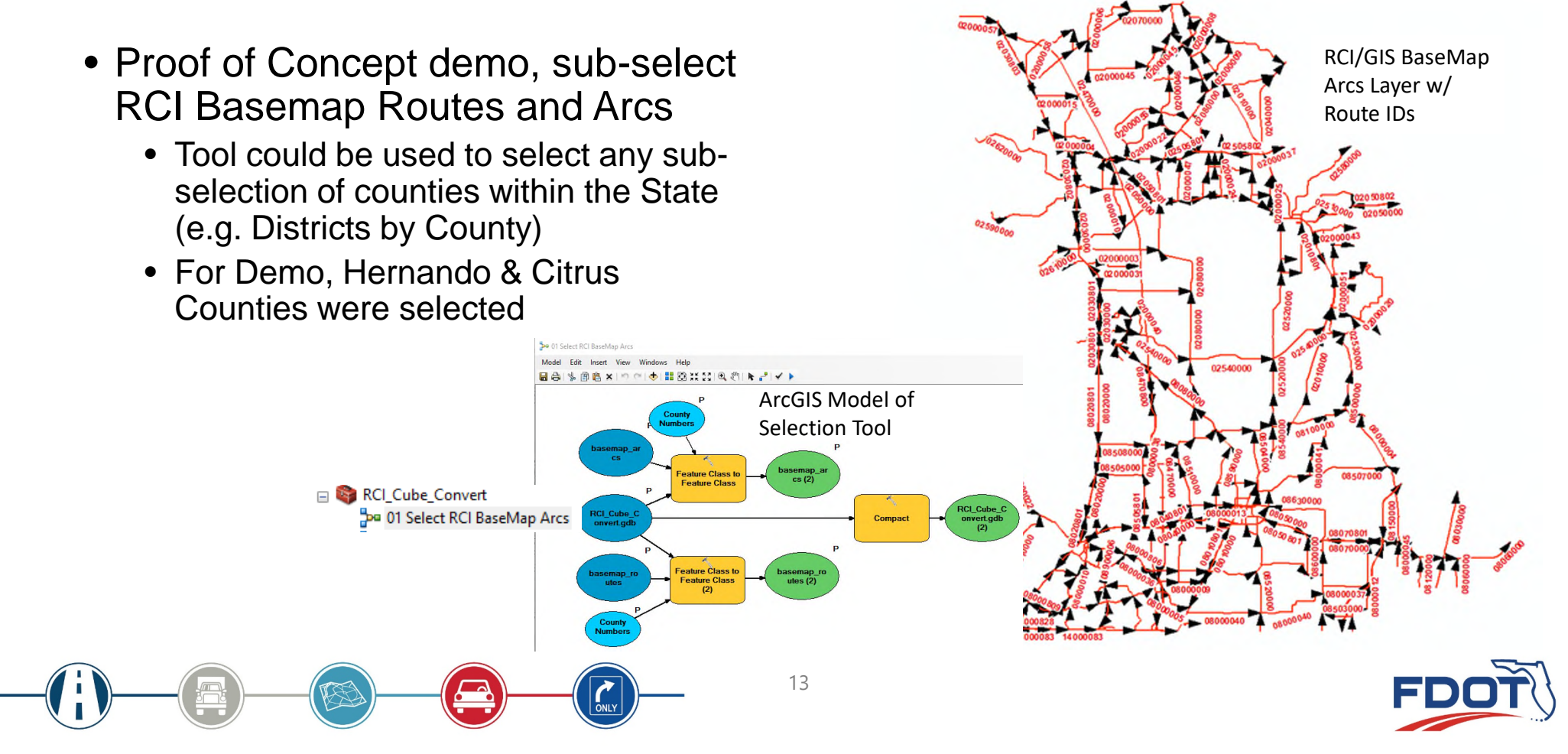

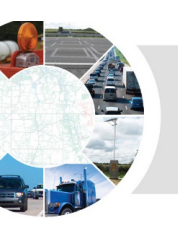

**OBJECTID**\*

Shape \*

Point

Point

5 Point

7 Point

8 Point

Point 6

1 + +1

2 Point

3 4 Point NODE

10001

10002

10003

10004

10005

10006

10007

10008

- Tool developed to create node features for Basemap Arcs
  - Redundant nodes are removed
- Preserves RCI Basemap intersections and points of connectivity BaseMap\_Nodes

02 Create RCI Arc Nodes

Main Striker for Holder Fill

(0 out of 780 Selected)

FIRST\_POINT\_X

336760.59376

338464,74993

338538.69207

338518.27722

339394.7713

339399.31991

339404.97853

339408.06589

FIRST\_POINT\_Y

3146330.49982

3148518.74993

3153048.5692

3153761.92882

3146356.64766

3146366.59787

3146379.28216

3146366.5139

FIRST\_XYOrder

4608705389

4622662546

4626290078

4626626925

4628006183

4628046305

4628096426

462811038

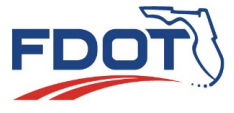

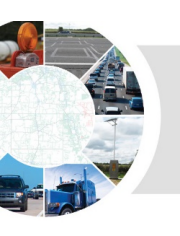

눧 03 Route 800 Series to Route

- RCI attribute layers are oriented and stored in a Centerline format
- Tool developed to analyze RCI / GIS routes layer relationships to process divided roadways and reverse Arc connections based on traffic flow (e.g. interstates, tollways, major arterials, etc.)

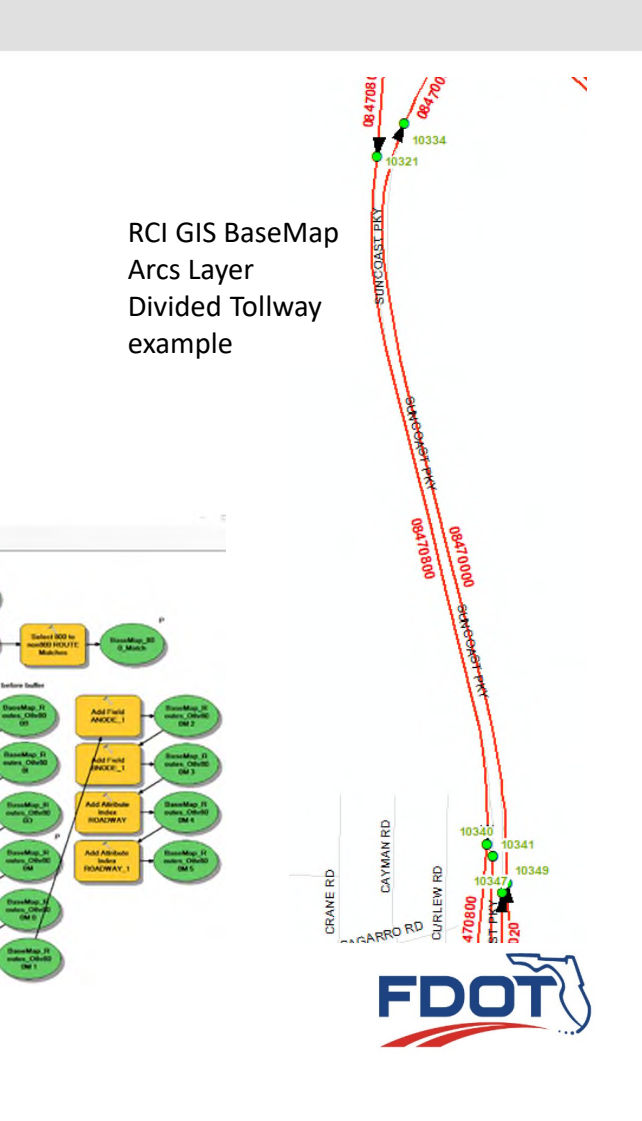

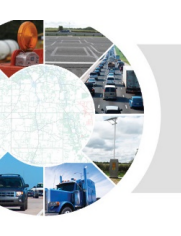

- Tool developed to add unique node pairs (ANODE - BNODE) references to the BaseMap Arcs
- Tool also creates an RCI based events table for the Arcs layer

a 04 Create RCI Arc Events

11 KR 11 55

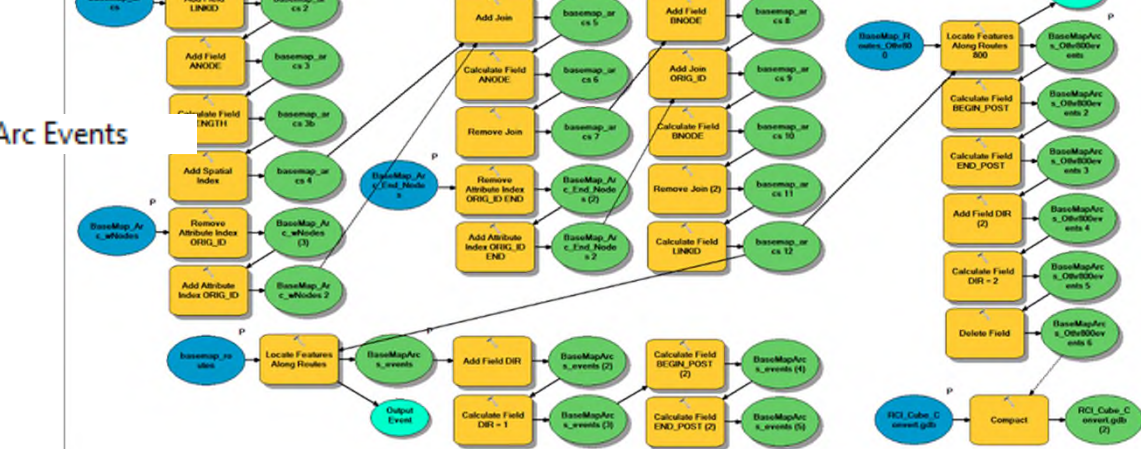

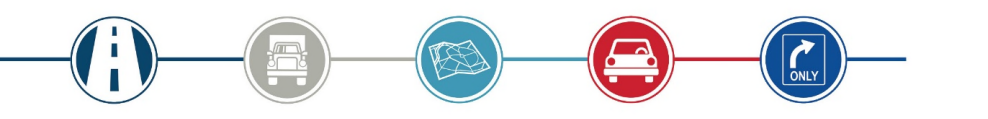

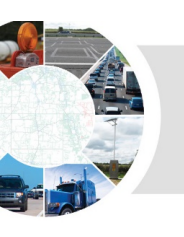

 Basemap Arcs with unique node (ANODE - BNODE) pairs added

 New Events Table of ARCs layer with RCI linear reference

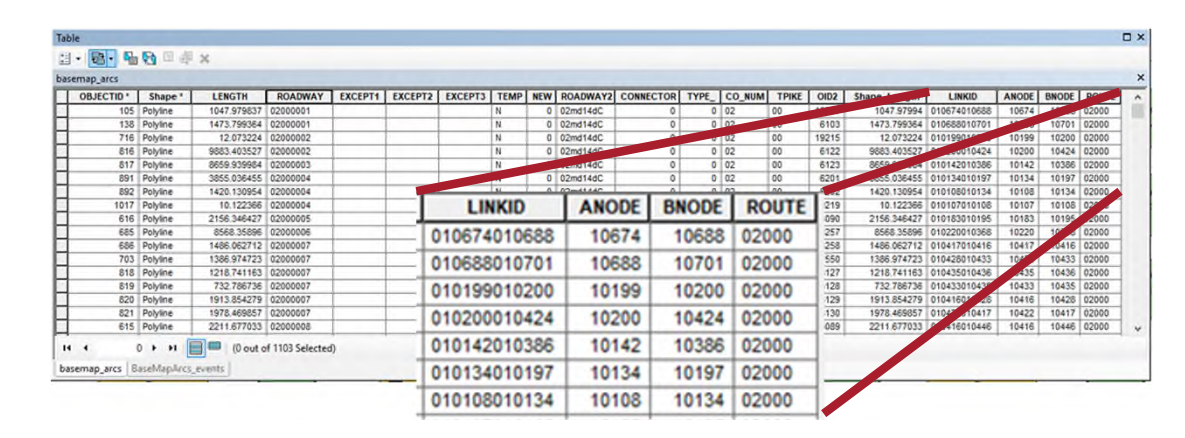

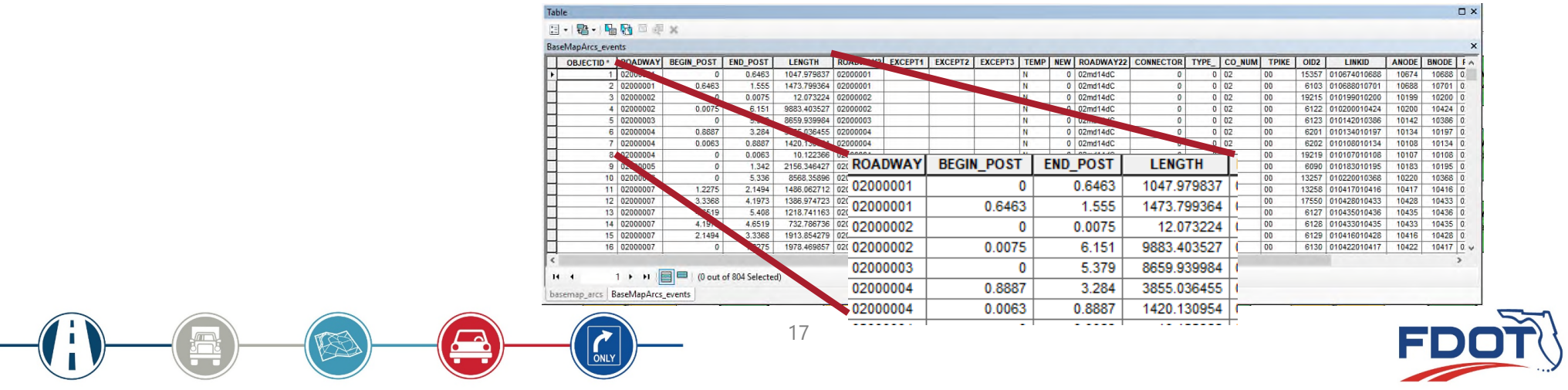

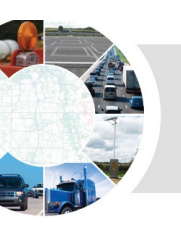

 Arcs for reverse traffic flow of divided roadways are \* 1 2 11 11 5 71 8 2 ¥ processed further and added to RCI based events table Add Jo bjectil a 05 Update\_Capture 800 RCI Arc Events a 05a Update\_Capture 800 RCI Arc Events 18

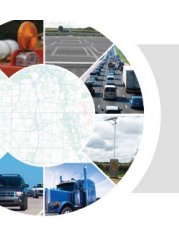

- For demo, five RCI-layer attribute events tables were chosen (SIS, Functional Classification, Number of Lanes, Max Speed, and Road Type)
  - More RCI Events Tables will be selected for modeling needs
- Tool was developed to merge the RCI layer events tables with the Arcs events table into a single master events table of Arcs, Nodes, and RCI attributes

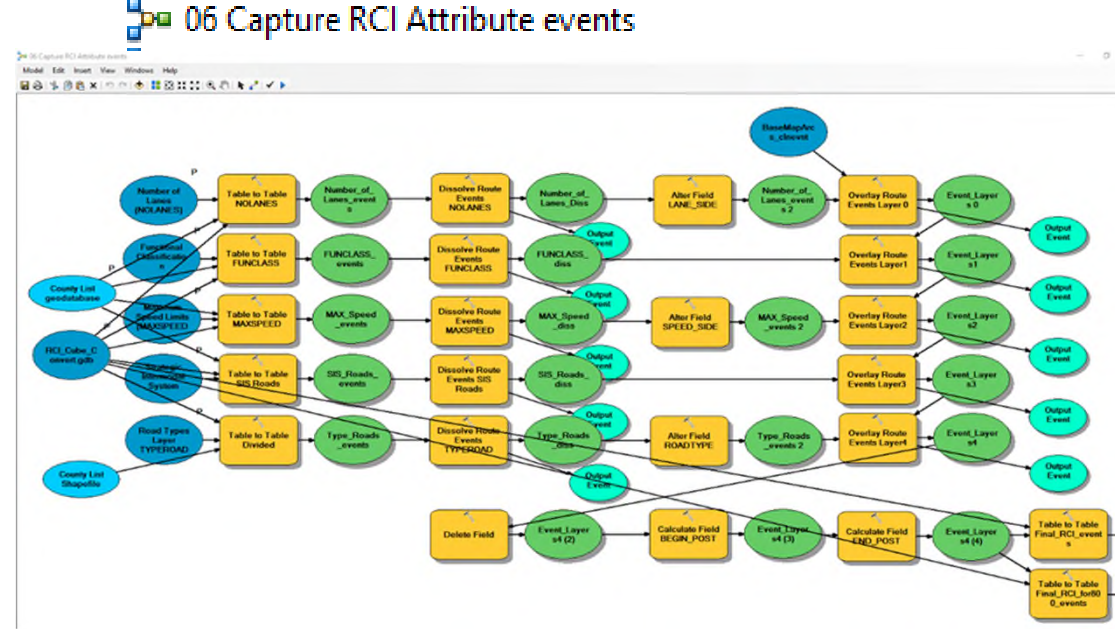

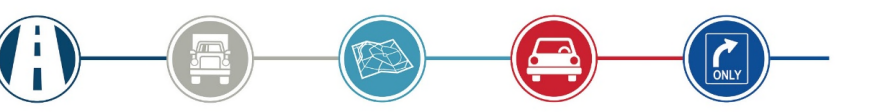

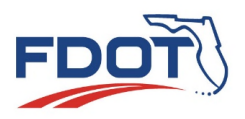

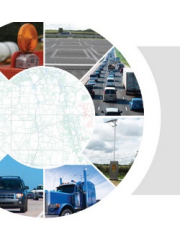

- Tool developed to process reverse traffic-flow attributes into RCI "800" routes to represent opposite-side divided roadway features (e.g. interstates, tollways, major divided arterials, etc.)
  - RCI uses side attribute types L, R & C for distinction of side-of-road
  - L-Left, R-Right, and C-Composite values

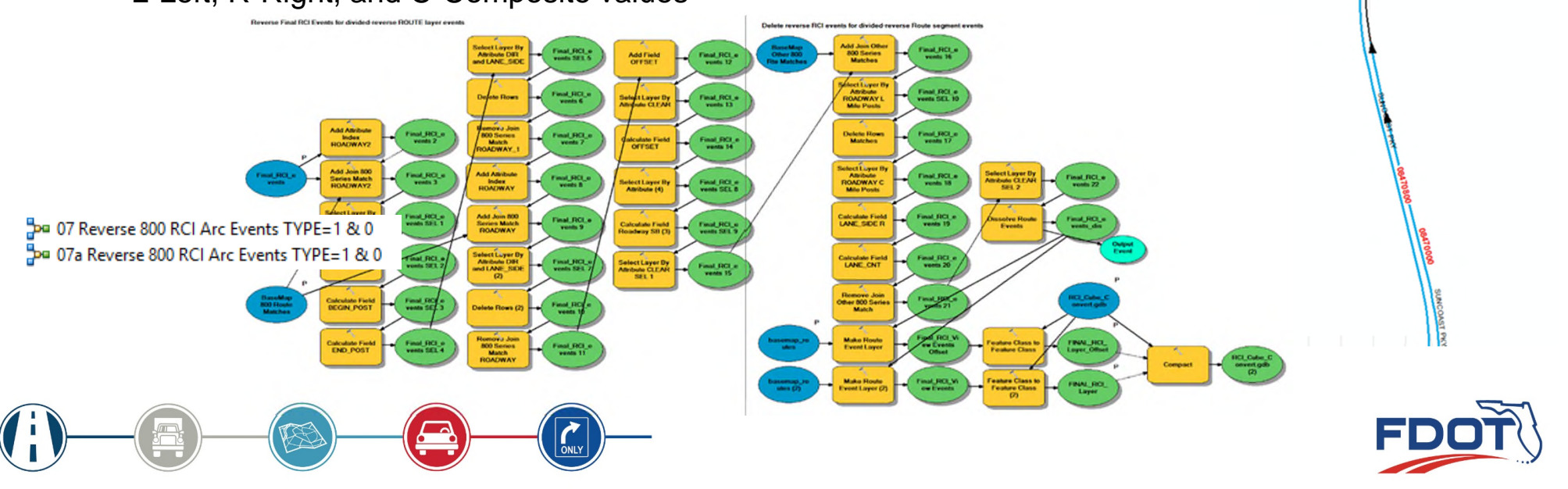

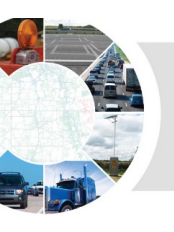

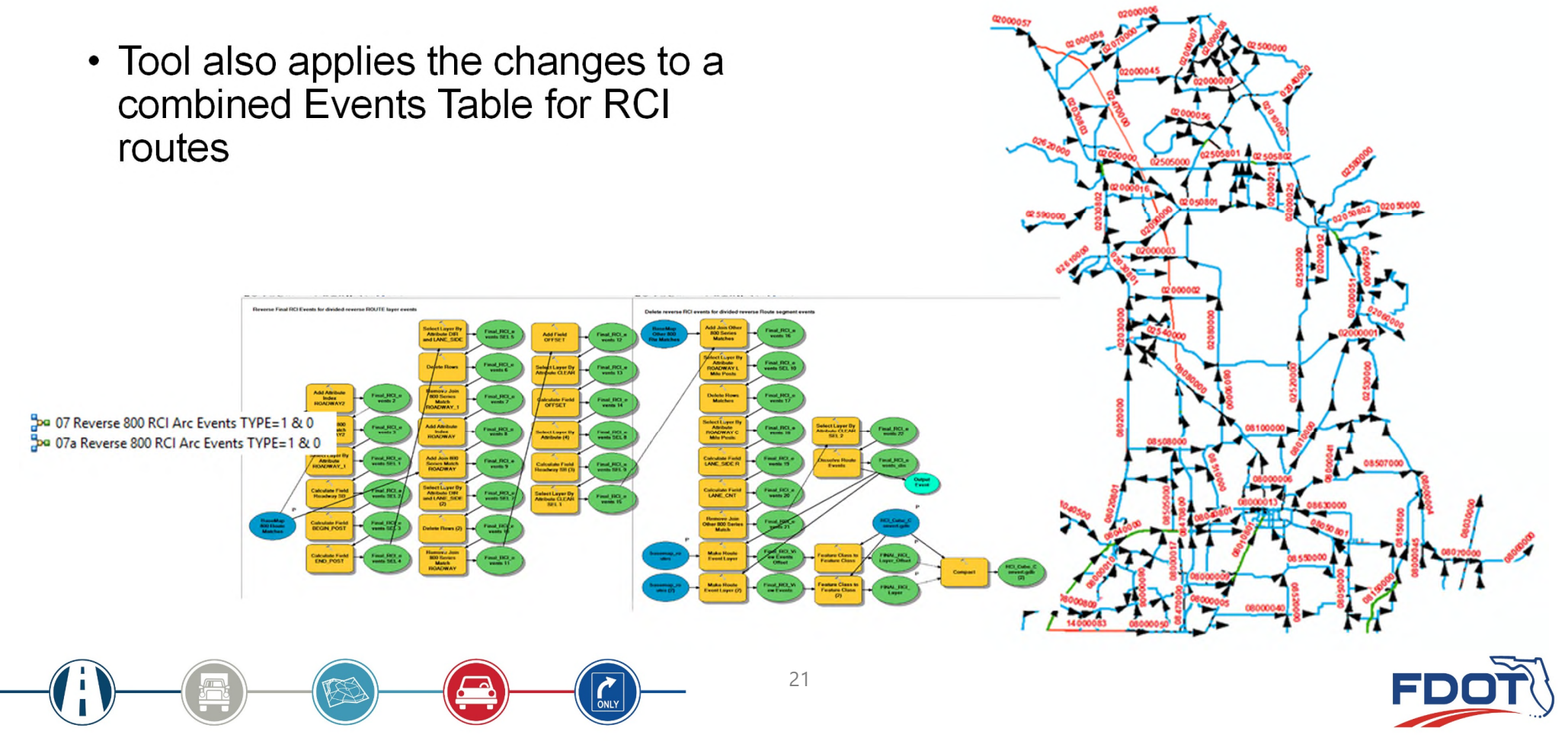

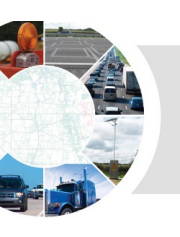

- Tool developed to make graphic adjustments for CUBE
  - Change C-Composite link information to directional
  - Adjust CUBE links directionality
  - Add in GIS based network connectors

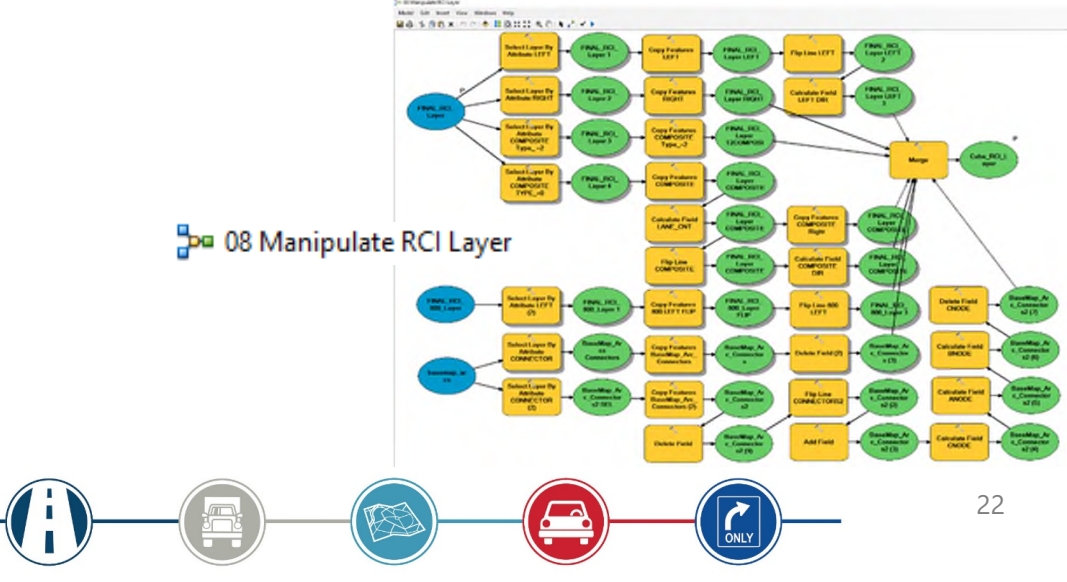

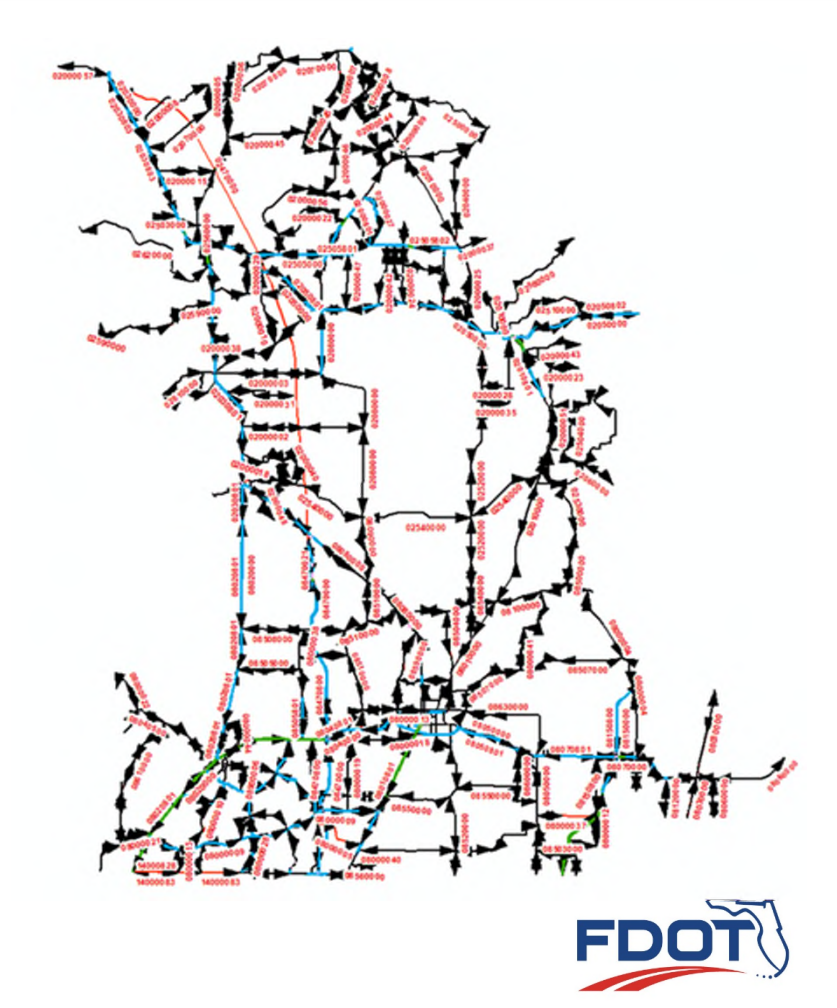

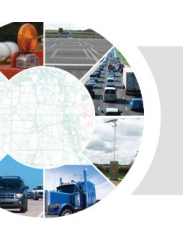

- Change C-Composite link information to directional
- Adjust Arcs directionality

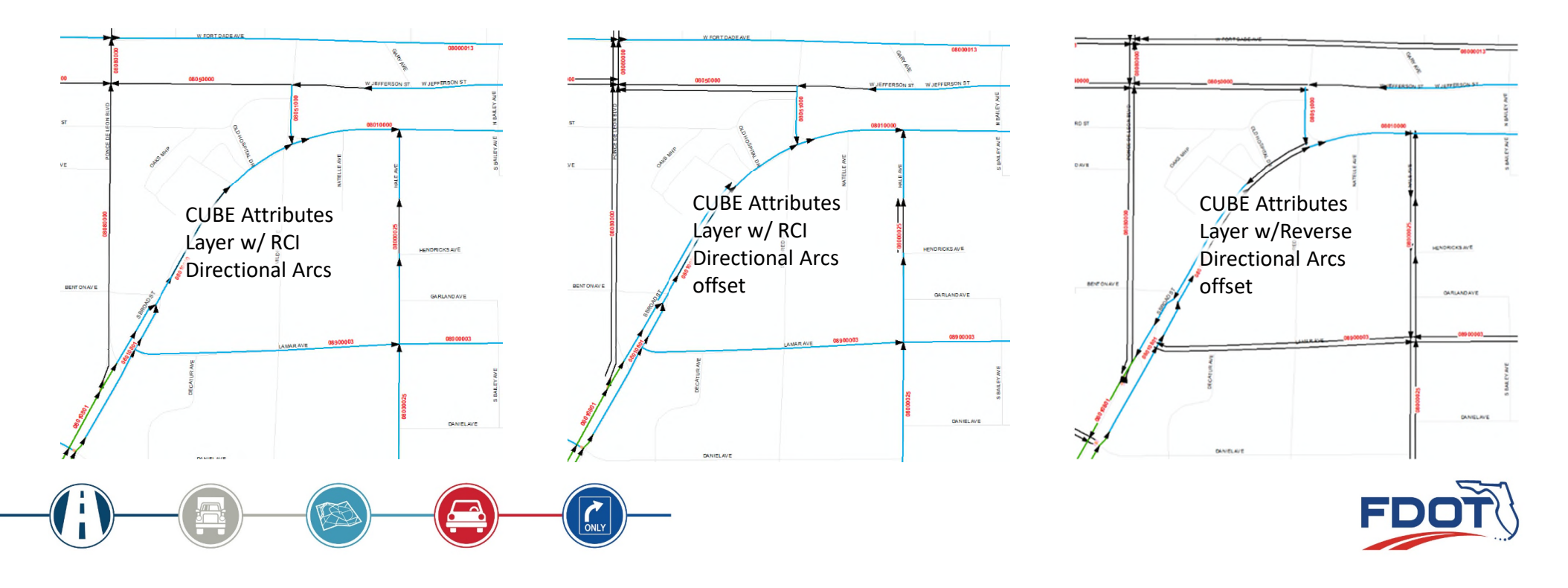

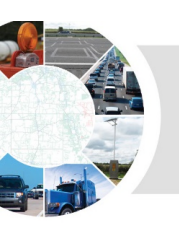

• Tool developed to create a new node structure / nodes layer for the new Arcs with the RCI attributes

Cube\_RCI\_Nodes

09 Create RCI Attribute Nodes Cube\_RCI\_Nodes OBJECTID \* Shape POINT\_X POINT\_Y XYOrder NODE Point M 333252.15062 3212373,73623 4628719543 10019 2 Point M 335035.94839 3199267.21206 4632517606 10022 3 Point M 335115.80538 3199094,11213 4632975657 10024 4 Point M 335256.67454 3198900.25568 4633860877 10025 5 Point M 336760.59376 3146330.49982 4608705389 10001 6 Point M 10034 336792 62551 3191297,74978 4639753074 7 Point M 336850.15715 3146748.56948 4609645257 10002 8 Point M 10003 336860 99114 3147627.35334 4610324359 14 4 (0 out of 1844 Selected) 1 + +

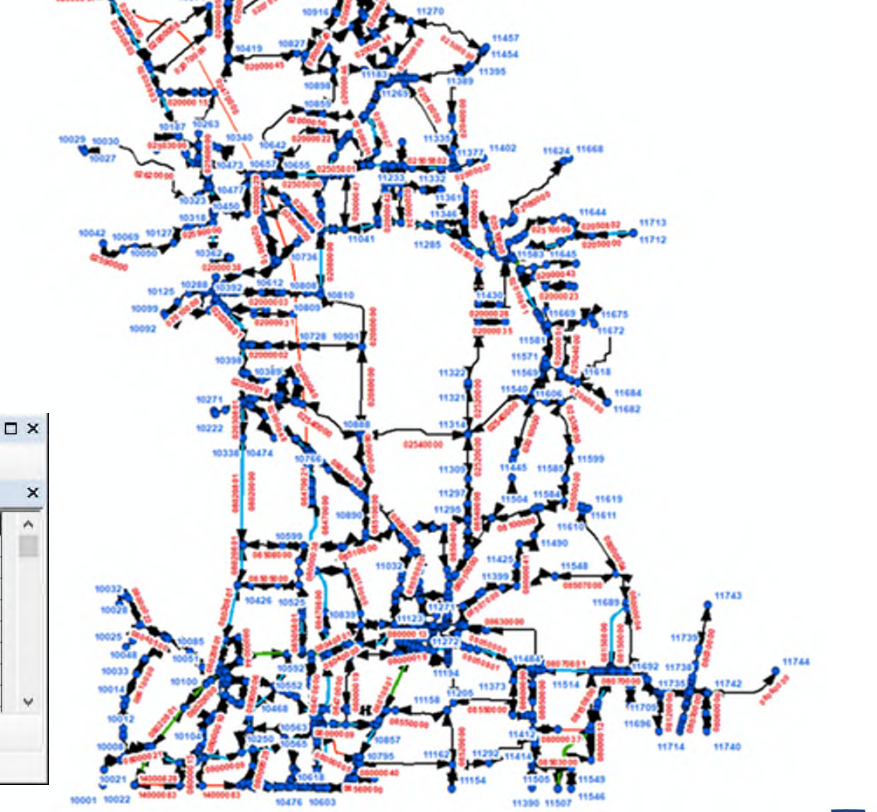

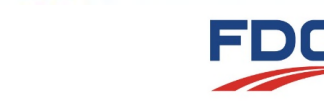

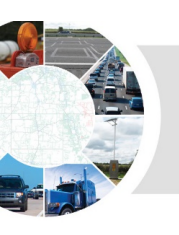

 Tool developed to add new node structure back to Arcs with RCI attributes

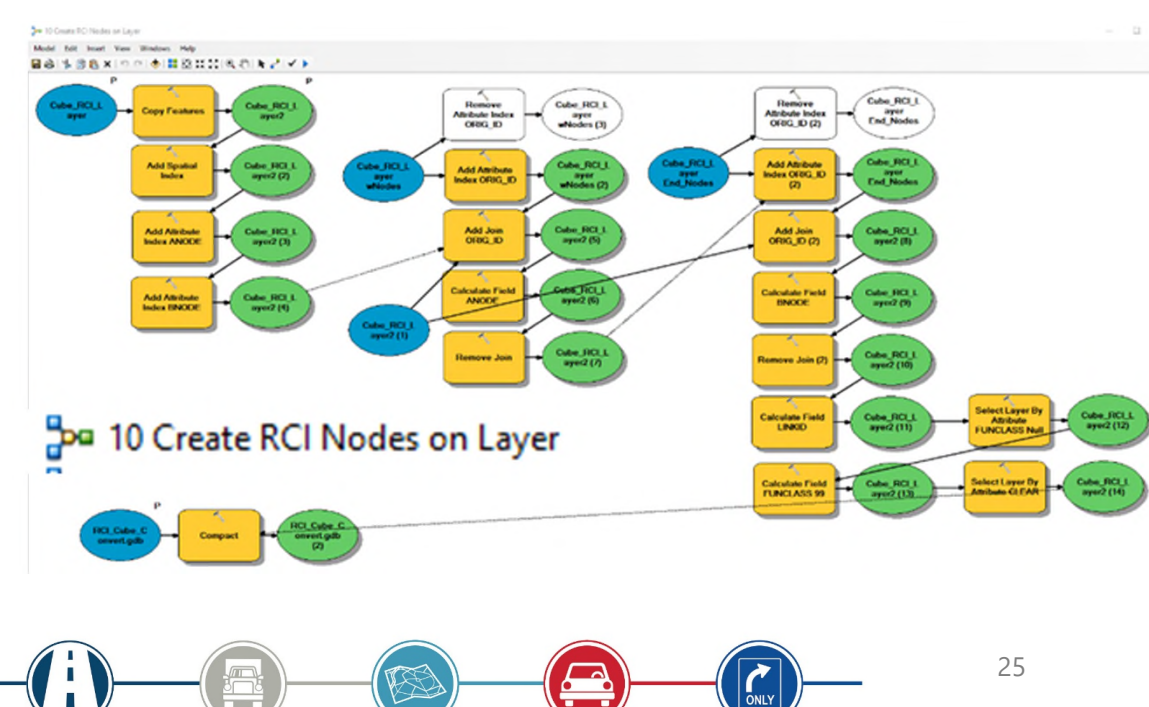

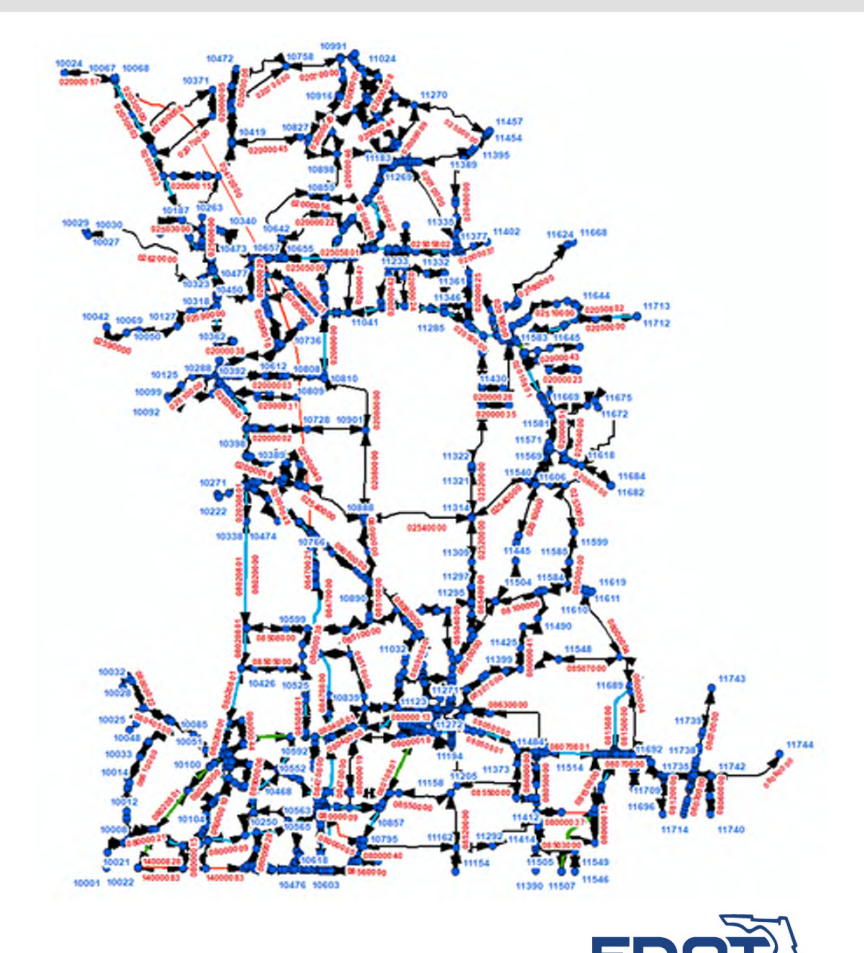

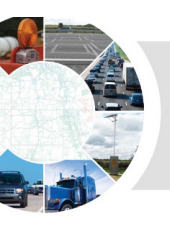

• Tool developed to add / update Arcs GIS layer with network connectors

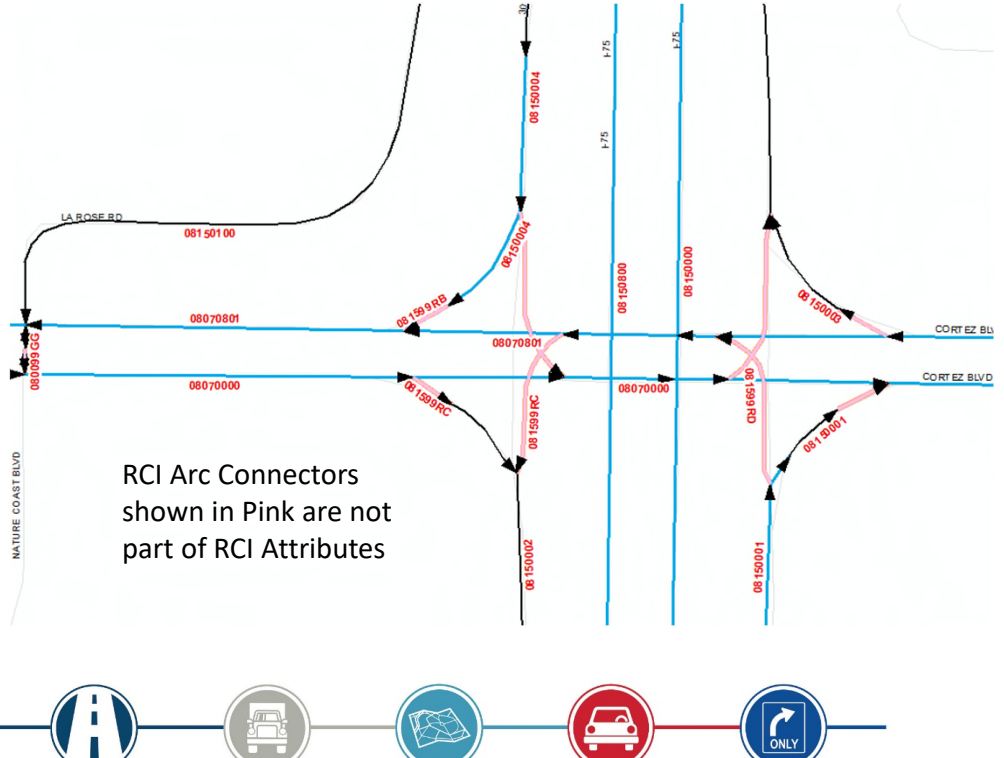

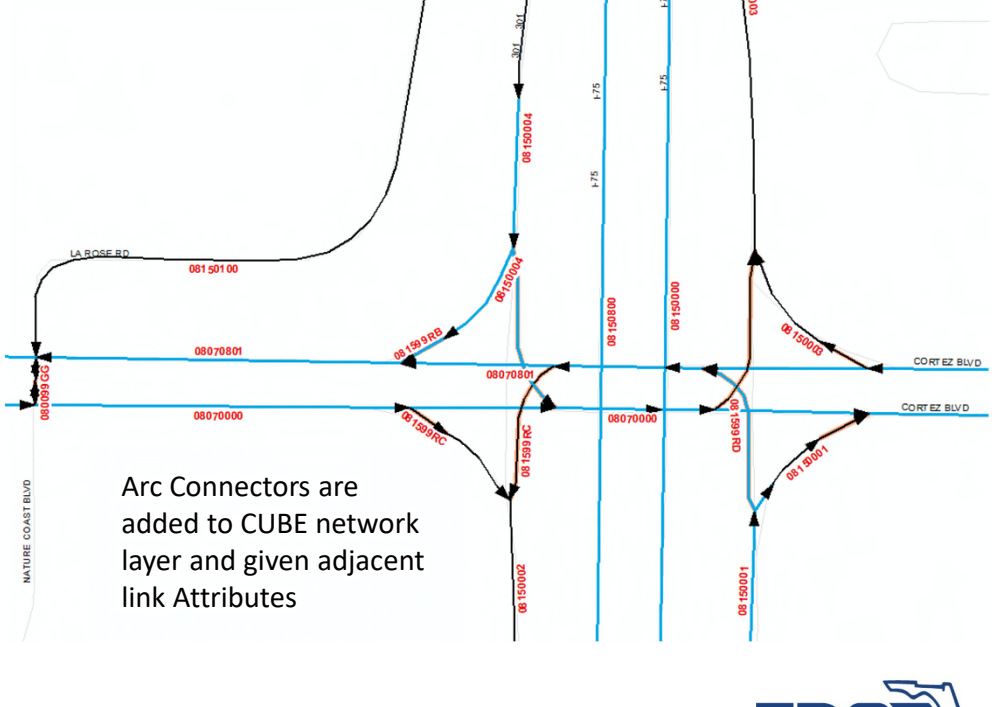

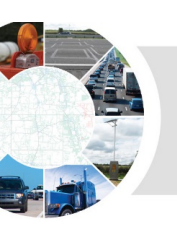

- Next Steps
- Refine RCI attribute data/route calibration in coordination with any connectivity issues
- Add other local road connections as needed for FLSWM / SIS
- Add centroids and centroid connectors
- Build CUBE network

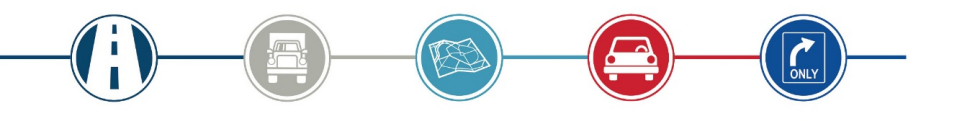

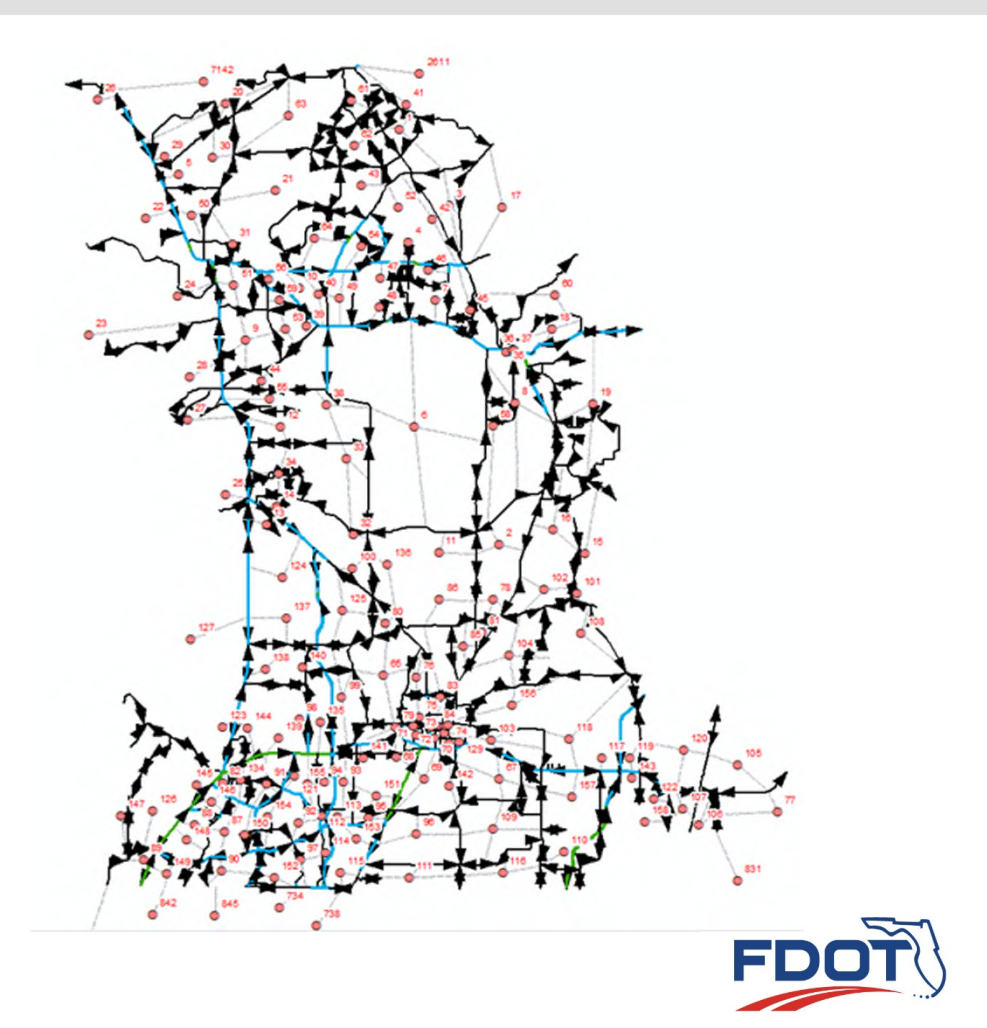

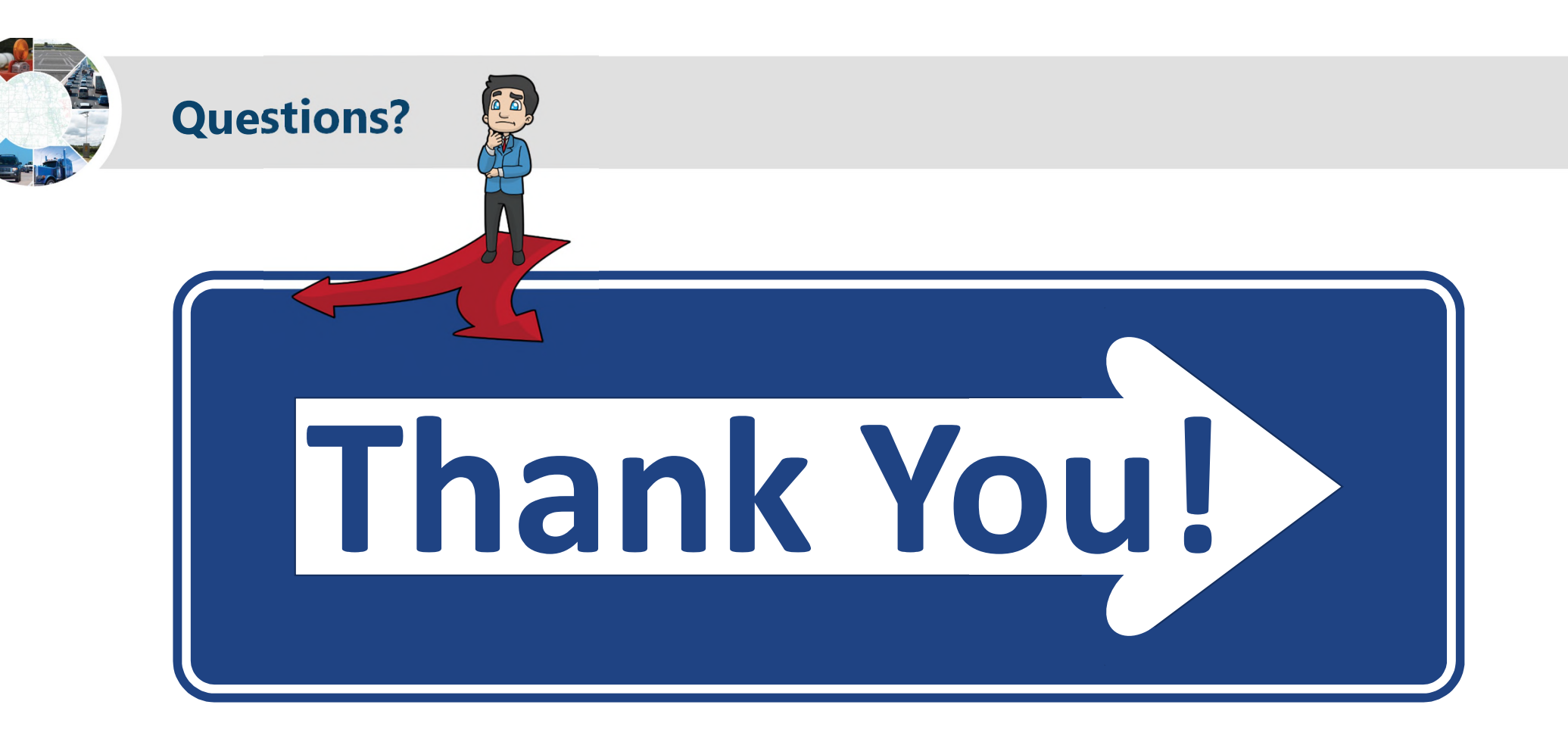

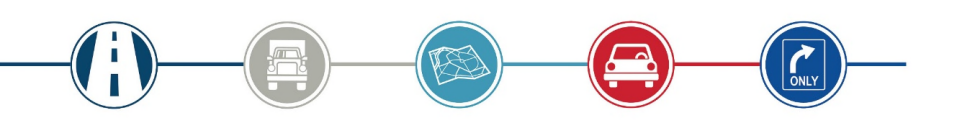

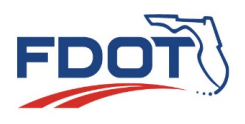